# Leitfaden zum Erstellen von Gruppenangeboten

## 1. Kundendatei vorbereiten

Um mit dem BTnet-Modul Gruppenangebot eine Listenanmeldung, Angebote oder Anträge in Stapelverarbeitung zu erstellen, benötigen Sie zunächst eine CSV-Datei mit den Daten der hauptversicherten Personen (VP) bzw. den zweiten (mit-)versicherten Personen (VP2). Bitte verwenden Sie hierfür eine der im Programm verlinkten Musterdateien "*Musterdatei\_kurz.xlsx*" (für reine Rentenleistung), "*Musterdatei\_vollständig.xlsx*" (für Rentenleistung/Hinterbliebenenrente/Pensionszusage) oder "*Musterdatei\_vollständig, BU-Absicherung.xlsx*". Es müssen mindestens die Pflichtfelder (je nach Produkt und Durchführungsweg) ausgefüllt werden. Diese können Sie der untenstehenden Tabelle entnehmen. Bitte beachten Sie auch das Datumsformat und die zulässigen Ausprägungen der mit \*\* gekennzeichneten Felder.

|                                                                                                    |                            | 0000                                                                                                    |
|----------------------------------------------------------------------------------------------------|----------------------------|----------------------------------------------------------------------------------------------------|
| ✿ Startseite / Gruppenangebot 2. 3. 4. Einstellungen > C. Ausgabe Abschluss                                                                      |                            |                                                                                                    |
| Versorgung                                                                                                    |                            | *                                                                                                    |
| <ul> <li>Gruppenangebot - Direktversicherung</li> <li>Versicherte Person (Musterkunde)</li> </ul>                                                |                            | Hinweise zum Erfassen und Laden der Kundendaten im<br>Gruppenangebotsprogramm                                                                                                    |
| Geschlecht*                                                                                                    | männlich weiblich          | Um Gruppenangebote für die von Ihnen gewünschten Personen in Stapelvererbeitung zu erstellen, müssen Sie zunächst eine Excel-<br>Datei im nachfolgend beschriebenen Format mit den Personendaten erstellen und diese Datei als CSV speichern.                                                                                                    |
| Geburtsdatum *<br>Stellung im Betrieb *                                                                                                    | TI.MM.JJJJ<br>Arbeltnehmer | Bitte verwenden Sie dafür die folgenden Musterdateien:<br>Musterdatei-Jaurzaisz                                                                                                    |
| Hinterbliebenenrente.*                                                                                                    | Ja Nein                    | Musterdatei vollständig.xtxx<br>Musterdatei vollsteendig.BU-Absicherung.xtxx                                                                                                    |
| Versorgungszusege     Versicherungsschutz     Überschussverwendung oder Investmentanlage     Berufsunfähigkeits-Zusstzversicherung     Speichern |                            | Falls Sie bereits eine Kundendatei im Excel-Format, aber mit einem anderen Auftau haben, können Sie die Daten Ihrer Kundendatei spaltenweise in die Musterdatei kopieren. Bitte überschreiben Sie dabei den Musterkunden; die Spaltenüberschriften der Musterdatei tei dürfen nicht verändert werden. Speichem Sie diese Datei dann als "CSV (Tennzeichen-getrennt) ("c.s.v)" ab.         Für die weitere Erstellung von Gruppen- und Serienangeboten gehen Sie dann bitte wie folgt vor: <ul> <li>I. Kundendaten laden (s.v-Datei – Achtung Datei der fnicht mehr geöffnet seinf)</li> <li>Z. Er-Mail-Adresse, Gruppenname und Pesswort eingeben</li> <li>J. Auftrag abschlicken (die Erfassung ist hiermit abgeschlossen; Sie müssen nicht auf Ergebnisse warten)</li> <li>4. Die erstellten Angebote werden an die von Ihnen eingegebene E-Mail-Adresse gesendet</li> </ul> |
|                                                                                                    |                            | Leitfaden zum Erstellen von Gruppenangeboten.pdf                                                                                                    |
|                                                                                                    | Berechner                  |                                                                                                    |

V:18.1.172/07.2022 P11 21.2-mv-7.00-m-6 14.09.22 15:34 Gruppenangebot

#### Mögliche Kundendatei-Felder

| Bezeichnung                                                                                                    | Format                                             | Pflicht                                | Hinweis                                                                                                    |
|----------------------------------------------------------------------------------------------------|----------------------------------------------------|----------------------------------------|----------------------------------------------------------------------------------------------------|
| LfdNr.                                                                                                    |                                                    |                                        |                                                                                                    |
| Gruppe                                                                                                    |                                                    |                                        | mehrere Gruppen derzeit noch nicht möglich                                                                                                    |
| Personal-Nr.                                                                                                    |                                                    |                                        |                                                                                                    |
| Titel                                                                                                    |                                                    |                                        |                                                                                                    |
| Name                                                                                                    |                                                    | immer                                  |                                                                                                    |
| Vorname                                                                                                    |                                                    |                                        |                                                                                                    |
| Geburtsdatum                                                                                                    | TT.MM.JJJJ                                         | immer                                  |                                                                                                    |
| Geschlecht                                                                                                    | Männlich **                                        | immer                                  |                                                                                                    |
| Beruf                                                                                                    |                                                    | ja*                                    | *bei BU-Versicherungen                                                                                                    |
| Vorgabewert                                                                                                    | EUR                                                | immer                                  | Beitrag oder Rente oder Kapitalzahlung                                                                                                    |
|                                                                                                    |                                                    |                                        | 5                                                                                                    |
| Arbeitgeberbeitrag                                                                                                | EUR                                                | ja*                                    | *bei Mischfinanzierung DV/PK                                                                                                    |
| Arbeitgeberbeitrag<br>Arbeitgeberzuschuss                                                                         | EUR<br>%                                           | ja*<br>ja*                             | *bei Mischfinanzierung DV/PK<br>*bei Verträgen mit Entgeltumwandlung                                                                                                    |
| Arbeitgeberbeitrag<br>Arbeitgeberzuschuss<br>BUZ-Rente                                                            | EUR<br>%<br>EUR                                    | ja*<br>ja*<br>ja*                      | *bei Mischfinanzierung DV/PK<br>*bei Verträgen mit Entgeltumwandlung<br>*bei Einschluss BU-Zusatzrente                                                                                                    |
| Arbeitgeberbeitrag<br>Arbeitgeberzuschuss<br>BUZ-Rente<br>Hinterbliebenenrente                                    | EUR<br>%<br>EUR<br>EUR                             | ja*<br>ja*<br>ja*<br>ja*               | *bei Mischfinanzierung DV/PK<br>*bei Verträgen mit Entgeltumwandlung<br>*bei Einschluss BU-Zusatzrente<br>*bei Einschluss Hinterbliebenenrente                                                             |
| Arbeitgeberbeitrag<br>Arbeitgeberzuschuss<br>BUZ-Rente<br>Hinterbliebenenrente<br>Betriebseintritt                | EUR<br>%<br>EUR<br>EUR<br>TT.MM.JJJJ               | ja*<br>ja*<br>ja*<br>ja*<br>ja*        | *bei Mischfinanzierung DV/PK<br>*bei Verträgen mit Entgeltumwandlung<br>*bei Einschluss BU-Zusatzrente<br>*bei Einschluss Hinterbliebenenrente<br>*bei Pensionszusage oder Auslagerung                     |
| Arbeitgeberbeitrag<br>Arbeitgeberzuschuss<br>BUZ-Rente<br>Hinterbliebenenrente<br>Betriebseintritt<br>Zusagedatum | EUR<br>%<br>EUR<br>EUR<br>TT.MM.JJJJ<br>TT.MM.JJJJ | ja*<br>ja*<br>ja*<br>ja*<br>ja*<br>ja* | *bei Mischfinanzierung DV/PK<br>*bei Verträgen mit Entgeltumwandlung<br>*bei Einschluss BU-Zusatzrente<br>*bei Einschluss Hinterbliebenenrente<br>*bei Pensionszusage oder Auslagerung<br>*bei Auslagerung |

| Status              | Aktiver **      | ja* | *bei Auslagerung                     |
|---------------------|-----------------|-----|--------------------------------------|
| Stellung im Betrieb | Arbeitnehmer ** |     |                                      |
| Nikotinkonsum       | ja**            | ja* | *bei Risikotarifen                   |
| VP2 Titel           |                 |     |                                      |
| VP2 Name            |                 |     |                                      |
| VP2 Vorname         |                 |     |                                      |
| VP2 Geburtsdatum    | TT.MM.JJJJ      | ja* | *bei Einschluss Hinterbliebenenrente |
| VP2 Geschlecht      | männlich **     | ja* | *bei Einschluss Hinterbliebenenrente |
| Straße              |                 |     |                                      |
| Hausnummer          |                 |     |                                      |
| Postleitzahl        |                 |     |                                      |
| Ort                 |                 |     |                                      |

Mögliche Ausprägungen der Felder \*\*

| Geschlecht | Nikotinkonsum | Status          | Stellung im Betrieb                              |
|------------|---------------|-----------------|--------------------------------------------------|
| männlich   | ja            | Aktiver         | Arbeitnehmer                                     |
| weiblich   | nein          | Ausgeschiedener | Nicht beteiligter GF/Vorstand                    |
|            |               | Rentner         | Beherrschender GGF/Vorstand                      |
|            |               | Hinterbliebener | Nicht beherrschender GGF/Vorstand, PSV-pflichtig |
|            |               |                 | Nicht beherrschender GGF/Vorstand, nicht PSV-    |
|            |               |                 | pflichtig                                        |
|            |               |                 | Familienangehöriger, PSV-pflichtig               |
|            |               |                 | Familienangehöriger, nicht PSV-pflichtig         |

## 2. Musterangebot definieren

Wählen Sie dafür zunächst den gewünschten Durchführungsweg. Diesen finden Sie unter 1. Einstellungen.

| # Startseite / Gruppenangebot                              |                                                                                              |
|------------------------------------------------------------|----------------------------------------------------------------------------------------------|
| 1. 2. 3. 4<br>Einstellungen Versorgung Ausgabe Absc        | l.<br>hluss                                                                                  |
| Einstellungen                                              |                                                                                              |
| > Benutzer- und Programmeinstellungen                      |                                                                                              |
| <ul> <li>Durchführungsweg und Steuern auswählen</li> </ul> |                                                                                              |
| Durchführungswege auswählen *                              | Direktversicherung ~                                                                         |
|                                                            | Direktversicherung<br>Pensionskasse<br>Unterstützungskasse<br>Rückdeckung für Pensionszusage |

Erfassen Sie als nächstes einen *Musterkunden*, die *Versorgungszusage*, den gewünschten *Versicherungsschutz* sowie die *Überschussverwendung oder Investmentanlage*. Kontrollieren Sie Ihr Musterangebot indem Sie auf Berechnen klicken.

| ✿ Startseite / Gruppenangebot ✓ 2. 3. 4.<br>Einstellungen Versorgung Ausgabe Abschlut | U22               |   |
|---------------------------------------------------------------------------------------|-------------------|---|
| Versorgung                                                                            |                   |   |
| ✔ Gruppenangebot - Direktversicherung                                                 |                   |   |
| ✓ Versicherte Person (Musterkunde)                                                    |                   |   |
| Geschlecht •                                                                          | männlich weiblich |   |
| Geburtsdatum *                                                                        | TT.MM.JJJJ        |   |
| Stellung im Betrieb *                                                                 | Arbeitnehmer      | ~ |
| Hinterbliebenenrente *                                                                | Ja Nein           |   |
| > Versorgungszusage                                                                   |                   |   |
| > Versicherungsschutz                                                                 |                   |   |
| > Überschussverwendung oder Investmentanlage                                          |                   |   |
| > Berufsunfähigkeits-Zusatzversicherung                                               |                   |   |
|                                                                                       | Speichern         |   |

| rsorgung                                                |                                          |   |
|---------------------------------------------------------|------------------------------------------|---|
| <ul> <li>Gruppenangebot - Direktversicherung</li> </ul> |                                          |   |
| Versicherte Person (Musterkunde)                        |                                          |   |
| ✓ Versorgungszusage                                     |                                          |   |
| Zusageart *                                             | Beitragsorientierte Leistungszusage      | ~ |
| Geringverdiener-Förderung                               | Ja Nein                                  |   |
| Finanzierungsform *                                     | Mischfinanziert                          | ~ |
| Finanzierungsart                                        | Laufende Beitragszahlung                 | ~ |
| Bezugsrecht für Arbeitgeberbeitrag *                    | Der Versicherte unwiderruflich ab Beginn | ~ |
| Versicherungsschutz                                     |                                          |   |
| > Überschussverwendung oder Investmentanlage            |                                          |   |

### # Startseite / Gruppenangebot

| ✓ 2. 3. 4.<br>Einstellungen > Versorgung > Ausgabe > Abschluss |                  |
|----------------------------------------------------------------|------------------|
| Versorgung                                                     |                  |
| ✔ Gruppenangebot - Direktversicherung                          |                  |
| > Versicherte Person (Musterkunde)                             |                  |
| > Versorgungszusage                                            |                  |
| ✓ Versicherungsschutz                                          |                  |
| Mit Rentenerhöhungsoption (VorteilsRente) *                    | Ja Nein          |
| Tarifart (BOLZ) *                                              | Bitte wählen 🗸   |
| Tarifstufe •                                                   | Einzeltarif 🗸    |
| Versicherungsbeginn *                                          | 01.10.2022       |
| Beginn der Entgeltumwandlung *                                 | September 2022 🗸 |
| Rentenbeginn im Alter*                                         | 67               |
| Rentenbeginn *                                                 | ganzjährig 🗸     |
| Aufschubdauer in Jahren                                        | 67               |
| Abgekürzte Beitragszahlung *                                   | Ja Nein          |

| <ul> <li>✿ Startseite / Gruppenangebot</li> <li>✓ 2. 3. 4.</li> <li>Einstellungen Versorgung Ausgabe Abschluss</li> </ul> |                             |
|----------------------------------------------------------------------------------------------------|-----------------------------|
| Versorgung                                                                                                    |                             |
| ✔ Gruppenangebot - Direktversicherung                                                                                     |                             |
| > Versicherte Person (Musterkunde)                                                                                        |                             |
| > Versorgungszusage                                                                                                    |                             |
| > Versicherungsschutz                                                                                                    |                             |
| ✔ Überschussverwendung oder Investmentanlage                                                                              |                             |
| Rentenbezug *                                                                                                    | Teildynamische Bonusrente 🗸 |
| > Berufsunfähigkeits-Zusatzversicherung                                                                                   |                             |
|                                                                                                    | Speichern                   |

Als nächstes müssen die Arbeitgeberdaten und der Zahlweg erfasst werden.

| VERSICHERUNG                                                                                                    |                                                                                  |
|----------------------------------------------------------------------------------------------------|----------------------------------------------------------------------------------|
| # Startseite / Gruppenangebot                                                                                                    |                                                                                  |
| instellungen > Versorgung > 3. 4.<br>Ausgabe > Abschluss                                                                           |                                                                                  |
| usgabe                                                                                                    |                                                                                  |
| ✓ Arbeitgeberdaten                                                                                                    |                                                                                  |
| Anrede                                                                                                    | Firma 🗸                                                                          |
| Firmenname                                                                                                    |                                                                                  |
| Straße                                                                                                    |                                                                                  |
| Hausnummer                                                                                                    |                                                                                  |
| Land                                                                                                    | D - Deutschland 👻                                                                |
| PLZ                                                                                                    |                                                                                  |
| Ort                                                                                                    |                                                                                  |
| Vertragsnummer                                                                                                    |                                                                                  |
| Eine am Vertrag beteiligte Person hat einen PEP-Status *                                                                           | Ja Nein                                                                          |
| Eine politisch exponierte Person ist eine natürliche Person, die ei<br>mitglied oder eine ihr bekanntermaßen nahe stehende Person. | in wichtiges Amt ausübt (oder ausgeübt hat), ein unmittelbares Familien- $	imes$ |
| > Zahtweg                                                                                                    |                                                                                  |
| > Gruppenangebote                                                                                                    |                                                                                  |
| > Serielle Einzelangebote                                                                                                    |                                                                                  |

Wenn bereits vorhanden, hier bitte die Gruppenvertragsnummer (Gruppenvertrag) bzw. Firmen-Mitgliedschafts-Nummer (Unterstützungskasse) eintragen.

| ff Startseite / Gruppenangebot ✓ ✓ 3. 4. Einstellungen Versorgung Ausgabe Abschluss |                   |
|-------------------------------------------------------------------------------------|-------------------|
| Ausgabe                                                                             |                   |
| <ul> <li>Arbeitgeberdaten</li> <li>Zahlweg</li> </ul>                               |                   |
| Zahlweg *                                                                           | Lastschrift       |
| SEPA-Bankdaten *                                                                    | Ja Nein           |
| Kontonummer                                                                         |                   |
| Bankleitzahl                                                                        |                   |
| Institut, Ort                                                                       |                   |
| IBAN DE 🗸                                                                           |                   |
| BIC                                                                                 |                   |
| Kontoinhaber ist *                                                                  | Arbeitgeber 🗸     |
|                                                                                     | IBAN/BIC erzeugen |
| > Gruppenangebote                                                                   |                   |
| > Serielle Einzelangebote                                                           |                   |

Wählen Sie bei Gruppenangeboten bitte aus, in welcher Form die Erstellung der Listenanmeldung erfolgen soll. Diese kann im Excel-Format und in einer CSV-Datei mit den wichtigsten Vertragswerten für alle Personen ausgewählt werden.

**Bitte beachten Sie,** dass die listenmäßige Anmeldung von Versorgungsberechtigten nur im Rahmen eines bestehenden oder neu einzurichtenden Gruppenvertrages und auch nur unter Verwendung von Gruppentarifen (K-Stufen) erfolgen kann. Für die Beantragung eines firmeneigenen Gruppenvertrages für Firmenkunden steht Ihnen ein Gruppenantrag zur Verfügung.

| Startseite       /       Gruppenangebot         Sinstellungen       Versorgung       3.         Ausgabe       Ausgabe | 4.<br>Abschluss |                                 |
|----------------------------------------------------------------------------------------------------|-----------------|---------------------------------|
| Ausgabe                                                                                                    |                 |                                 |
| > Arbeitgeberdaten                                                                                                    |                 |                                 |
| > Zahlweg                                                                                                    |                 |                                 |
| ✔ Gruppenangebote                                                                                                    |                 |                                 |
| Gruppenangebot                                                                                                    |                 |                                 |
| Veränderungsmeldung Gruppenvertrag                                                                                    | í.              |                                 |
| Beratungsbogen (Arbeitgeber)                                                                                          |                 |                                 |
| Antrag Gruppenvertrag                                                                                                 |                 | Antrag Gruppenvertrag zur       |
| SEPA-Lastschriftmandat                                                                                                |                 | Beantragung eines firmeneigenen |
| Zugangsmeldung Gruppenvertrag (XLS                                                                                    | X               | Gruppenvertrages                |
| Vertragswerte (CSV)                                                                                                   |                 |                                 |
| Vertragswerte (XLSX)                                                                                                  |                 |                                 |
| Serielle Einzelangebote                                                                                               |                 |                                 |

Bei dem Durchführungsweg der Unterstützungskasse muss das Trägerunternehmen (Arbeitgeber) Mitglied bei der Unterstützungskasse sein. Daher wird in diesem Fall zusätzlich zur Listenanmeldung eine Beitrittserklärung des Unternehmens benötigt. Dadurch erhält das Unternehmen eine eigene Firmen-Mitgliedschafts-Nummer, die für weitere Anmeldungen für Mitarbeiter angegeben werden muss.

| -                                    |       |
|--------------------------------------|-------|
|                                      |       |
| Ausgabe                              |       |
| > Arbeitgeberdaten                   |       |
| > Zahluweg                           |       |
| ♥ Gruppenangebote                    |       |
| Gruppenangebot                       |       |
| Veränderungsmeldung Gruppenvertrag   |       |
| Beitrittserklärung                   | Beitr |
| Gebührenordnung                      | einer |
| Allgemeiner Leistungsplan            | Firm  |
| Schweigepflichtentbindungserklärung  |       |
| Beratungsbogen (Arbeitgeber)         |       |
| SEPA-Lastschriftmandat               |       |
| Zugangameldung Gruppenvertrag (XLSX) |       |
| Vertragswerte (CSV)                  |       |
| Vertragswerte (XLSX)                 |       |
| > Serielle Einzelangebote            |       |

Beitrittserklärung zur Beantragung einer eigenen Firmen-Mitliedschafts-Nummer

Unter *Serielle Einzelangebote* kann im Bereich *Angebot/Antrag* der gewünschte Umfang der Einzelangebote gewählt werden. Zudem besteht die Möglichkeit zusätzliche *Kundeninformationen* und *Anlagen zum Antrag* zu wählen. Es wird dann für jede versicherte Person eine PDF-Datei im ausgewählten Umfang erstellt.

| VURNBERGER<br>VERSICHERUNG                       |  |  |  |  |  |  |  |
|--------------------------------------------------|--|--|--|--|--|--|--|
| # Startseite / Gruppenangebot                    |  |  |  |  |  |  |  |
| Einstellungen Versorgung A. 4. Ausgabe Abschluss |  |  |  |  |  |  |  |
| Ausgabe                                          |  |  |  |  |  |  |  |
| > Arbeitgeberdaten                               |  |  |  |  |  |  |  |
| > Zahlweg                                        |  |  |  |  |  |  |  |
| > Gruppenangebote                                |  |  |  |  |  |  |  |
| ✔ Serielle Einzelangebote                        |  |  |  |  |  |  |  |
| > Angebot/Antrag                                 |  |  |  |  |  |  |  |
| > Kundeninformationen                            |  |  |  |  |  |  |  |
| > Anlagen zum Antrag                             |  |  |  |  |  |  |  |

**Bitte achten Sie darauf,** dass bei einer listenmäßigen Anmeldung dem Versicherungsnehmer die VVG-Informationen auszuhändigen sind. Diese sind im Bereich *Angebot/Antrag* zu finden.

| UURNBERGER<br>VERICHERMU                        |
|-------------------------------------------------|
| # Startseite / Gruppenangebot                   |
| Einstellungen Versorgung Ausgabe Abschluss      |
| Ausgabe                                         |
| > Arbeitgeberdaten                              |
| > Zahloveg                                      |
| > Gruppenangebote                               |
| ♥ Serielle Einzelangebote                       |
| ✓ Angebot/Antrag                                |
| Angebot                                         |
| Absicherungsvorschlag                           |
| Inhaltsverzeichnis                              |
| Angebot                                         |
| Verlaufswerte                                   |
| Erläuterungen und Hinweise zum Angebot          |
| Antrag                                          |
| Antrag                                          |
| Hinweisseiten (84472)                           |
| Vergütungsvereinbarung                          |
| Beratungsbogen bAV für den Arbeitnehmer         |
| Versorgungsberechtigung im Todesfell            |
| Verbraucherinformationen gemäß VVG              |
| Inhaltsverzeichnis der Verbraucherinformationen |
| Allgemeine Vertragsdaten                        |
| Garantiewerte                                   |
| Effektivkosten                                  |
| Allgemeine und zusätzliche Informationen        |
| Basisinformationsblatt                          |
| ✓ Kostenausweis nach §2 VVG-InfoV               |
| Vertragsbedingungen.                            |

#### 3. Angebote erstellen

Im Bereich *Angebot erstellen* muss zunächst die E-Mail-Adresse des Empfängers, mit Wiederholung eingetragen werden. Zudem wird ein Gruppenname und ein persönliches Passwort verlangt, welches ebenfalls wiederholt werden muss. Dieses wird benötigt um das erstellte Angebot später in der ZIP-Datei öffnen zu können.

Zuletzt kann die bereits im Vorfeld erstellte Excel-/CSV-Datei hochgeladen und der Auftrag final abgeschickt werden.

| # Startseite / Gruppenangebot                                                                                                    |                                           |   |
|----------------------------------------------------------------------------------------------------|-------------------------------------------|---|
| Einstellungen Versorgung Ausgabe Abschluss                                                                                                    |                                           |   |
| Abschluss                                                                                                    |                                           |   |
| ✓ Angebote erstellen                                                                                                    |                                           |   |
| E-Mail-Empfänger *                                                                                                    |                                           |   |
| "E-Mail-Empfänger" bitte ausfüllen.                                                                                                    |                                           | × |
| E-Mail-Empfänger Wiederholung *                                                                                                    |                                           |   |
| Gruppenname *                                                                                                    |                                           |   |
| Passwort *                                                                                                    |                                           | ۲ |
| Das Passwort muss zwischen 8 und 24 Zeichen lang sein.<br>Das Passwort muss mindestens einen Großbuchstaben enthalt<br>Das Passwort muss mindestens einen Kleinbuchstaben enthalt<br>Das Passwort muss mindestens eine Ziffer enthalten. | en.<br>en.                                | × |
| Passwort Wiederholung *                                                                                                    |                                           | ۲ |
|                                                                                                    | Excel-/CSV-Datei Laden Auftrag abschicken |   |

Nachdem das erfolgreiche Absenden des Auftrags bestätigt wurde, erhält der E-Mail-Empfänger kurz danach eine Mail. In dieser ist ein Link zu den Berechnungen enthalten. Dieser ist für <u>7 Tage</u> verfügbar.

| Unify 🕖 - 🛆 🗩 🐵 😳                                                                                                    |
|----------------------------------------------------------------------------------------------------|
|                                                                                                    |
| 🕰 Antworten 🚱 Allen antworten 🚭 Weiterleiten                                                                                                    |
| Nuernberger, BT4all                                                                                                    |
| Ergebnis Ihrer Berechnung Leitfaden vom 22.09.2022 13:48 Uhr                                                                                                    |
| Ân An                                                                                                    |
|                                                                                                    |
| Sehr geehrte Damen und Herren,                                                                                                    |
| vielen Dank, dass Sie sich bei uns versichern wollen,                                                                                                    |
|                                                                                                    |
| Heute erhalten Sie ihre Berechnungen für eine Gruppenversicherung bei der NÜRNBERGER.                                                                                                    |
| achaden are sie doch greich mar an.                                                                                                    |
| Das Ergebnis ihrer Berechnungen steht ihnen ab sofort für 7 Tage unter folgendem Link zur Verfügung:<br>https://huernberger-bt4ali.de/serienangebote/download/kp6t0.BKIREuhwoRxLarQDg                                                                                                    |
| Wichtig für Sie: Nach 7 Tagen verfällt der Link und die Datei wird gelöscht. Eine Wiederherstellung Ihrer Datei ist dann leider nicht mehr möglich. Sie können unseren Service gerne erneut<br>nutzen.                                                                                       |
| Zum Öffnen und Entpacken der Zip-Datei können Sie beispielsweise die Software 7 zip verwenden. Bitte beachten Sie: Es handelt sich dabei um eine Software eines externen Anbieters, für die wir keine Haftung übernehmen können.                                                             |
| Haben Sie noch Fragen zur Berechnung? Dann nehmen wir uns gern Zeit für Sie.<br>Denn mit uns finden Sie einfach den passenden Schutz.                                                                                                    |
| Viele Grüße                                                                                                    |
| ihre NÜRNBERGER Versicherung<br>Telefor: 0911 – 531.5<br>E-Mail: <u>info@muernberger.de</u><br>Bitte antworten Sie nicht auf diese Nachricht mit der Antwortfunktion. Diese E-Mail wurde automatisch erzeugt.<br>Für Rückfragen wenden Sie sich bitte an die oben angegebene E-Mail-Adresse. |
|                                                                                                    |

Der Link zu den Berechnungen enthält eine passwortgeschützte ZIP-Datei (das vorher in der BTnet selbst vergebene Passwort), die alle angeforderten Unterlagen beinhaltet.

| Detei Berdeeten Ansicht Fvoriten Estes Höfe                                                                                                    | C:\Users\b067816\Down    | loads\Ergebnis_kp6 | itQ8KjREuhwoRxLa | rQDg.zip\      |                 |                 |           |               |           |     |                 |               |          |       |     |
|----------------------------------------------------------------------------------------------------|--------------------------|--------------------|------------------|----------------|-----------------|-----------------|-----------|---------------|-----------|-----|-----------------|---------------|----------|-------|-----|
| Image:       Image:                                                                                                    | Datei Bearbeiten Ansicht | t Favoriten Extra  | as Hilfe         |                |                 |                 |           |               |           |     |                 |               |          |       |     |
| Hinafuge Engacke Überprüfer Kopiere Verschleite Löcken Egenschaften                                                                                                    | - ¢                      | ~                  | u                | → >            | 🗙 i             |                 |           |               |           |     |                 |               |          |       |     |
| Image: Second Second | Hinzufügen Entpacken     | Überprüfen         | Kopieren Verso   | chieben Löse   | chen Eigenschaf | ten             |           |               |           |     |                 |               |          |       |     |
| Name         Größe         Gepackte Größe         Geindet note         Entellt am         Letter Zugriff         Attribute         Verschlüsselt         Kommentar         CRC         Verdaten         Kenndaten         Herkunft         Version           Einzelangebote         13 558 555         12 152 769         218 21         -         -         AE5-256 Deflate         Zipp4 W2AE5         FAT         51           Größe         1174         568         2022-09-22 13:48         -         -         AE5-256 Deflate         Zip64 W2AE5         FAT         51           Mutterkunde.Binet         13 509         114 611         2022-09-22 13:48         -         -         AE5-256 Deflate         Zip64 W2AE5         FAT         51                                                                                                    | C:\Users\b067816\I       | Downloads\Ergebni  | s_kp6tQ8KjREuhwc | RxLarQDg.zip\  |                 |                 |           |               |           |     |                 |               |          |       | ~   |
| Endingebete         13 695 850         12 15 780           Gruppenpipt         246 646         218 821           Cundendaticsv         174         583 2022-09-22 13-48         +         AES-255 Deflate         Zip64 WbAES:         FAT         51           Musterkunde.BTnet         15 599         14 611 2022-09-22 13-48         +         AES-255 Deflate         Zip64 WbAES:         FAT         51                                                                                                    | Name                     | Größe              | Gepackte Größe   | Geändert am    | Erstellt am     | Letzter Zugriff | Attribute | Verschlüsselt | Kommentar | CRC | Verfahren       | Kenndaten     | Herkunft | Versi | ion |
| C uppernangelot         246 646         218 21           ① Livundendatei.cv         1174         59         202-09-22 13-48         +         AE5-236 Deflate         Zip64 WizAE5:         FAT         51           ① Musterikunde.BTinet         15 509         14 611         2022-09-22 13-48         +         AE5-236 Deflate         Zip64 WizAE5:         FAT         51                                                                                                    | Einzelangebote           | 13 658 565         | 12 152 760       |                |                 |                 |           |               |           |     |                 |               |          |       |     |
| C         Af5-256 Define         Zip64 WzAE5:         FAT         51           Musterkunde/Binet         15 509         14 611         2022-09-22 13:48         +         Af5-256 Definet         Zip64 WzAE5:         FAT         51                                                                                                    | Gruppenangebot           | 246 646            | 218 821          |                |                 |                 |           |               |           |     |                 |               |          |       |     |
| ▲ Musterkunde.Sinet 15 509 14 611 2022-09-22 1348 + AES-286 Defate Zip64 W2AES1 FAT 51                                                                                                    | Kundendatei.csv          | 1 174              | 563              | 2022-09-22 13: | :48             |                 |           | +             |           |     | AES-256 Deflate | Zip64 WzAES : | FAT      | 51    |     |
|                                                                                                    | Musterkunde.BTnet        | 15 509             | 14 611           | 2022-09-22 13: | :48             |                 |           | +             |           |     | AES-256 Deflate | Zip64 WzAES : | FAT      | 51    |     |
|                                                                                                    |                          |                    |                  |                |                 |                 |           |               |           |     |                 |               |          |       |     |
|                                                                                                    |                          |                    |                  |                |                 |                 |           |               |           |     |                 |               |          |       |     |
|                                                                                                    |                          |                    |                  |                |                 |                 |           |               |           |     |                 |               |          |       |     |
|                                                                                                    |                          |                    |                  |                |                 |                 |           |               |           |     |                 |               |          |       |     |
|                                                                                                    |                          |                    |                  |                |                 |                 |           |               |           |     |                 |               |          |       |     |
|                                                                                                    |                          |                    |                  |                |                 |                 |           |               |           |     |                 |               |          |       |     |
|                                                                                                    |                          |                    |                  |                |                 |                 |           |               |           |     |                 |               |          |       |     |
|                                                                                                    |                          |                    |                  |                |                 |                 |           |               |           |     |                 |               |          |       |     |
|                                                                                                    |                          |                    |                  |                |                 |                 |           |               |           |     |                 |               |          |       |     |
|                                                                                                    |                          |                    |                  |                |                 |                 |           |               |           |     |                 |               |          |       |     |
|                                                                                                    |                          |                    |                  |                |                 |                 |           |               |           |     |                 |               |          |       |     |
|                                                                                                    |                          |                    |                  |                |                 |                 |           |               |           |     |                 |               |          |       |     |
|                                                                                                    |                          |                    |                  |                |                 |                 |           |               |           |     |                 |               |          |       |     |
|                                                                                                    |                          |                    |                  |                |                 |                 |           |               |           |     |                 |               |          |       |     |
|                                                                                                    |                          |                    |                  |                |                 |                 |           |               |           |     |                 |               |          |       |     |
|                                                                                                    |                          |                    |                  |                |                 |                 |           |               |           |     |                 |               |          |       |     |
|                                                                                                    |                          |                    |                  |                |                 |                 |           |               |           |     |                 |               |          |       |     |
|                                                                                                    |                          |                    |                  |                |                 |                 |           |               |           |     |                 |               |          |       |     |
|                                                                                                    |                          |                    |                  |                |                 |                 |           |               |           |     |                 |               |          |       |     |
|                                                                                                    |                          |                    |                  |                |                 |                 |           |               |           |     |                 |               |          |       |     |
|                                                                                                    |                          |                    |                  |                |                 |                 |           |               |           |     |                 |               |          |       |     |
|                                                                                                    |                          |                    |                  |                |                 |                 |           |               |           |     |                 |               |          |       |     |
|                                                                                                    | 1                        |                    |                  |                |                 |                 |           |               |           |     |                 |               |          |       | >   |
| 1) / 4 (Ibiekt(e) markieft                                                                                                    | 0 / 4 Objekt(e) markiet  |                    |                  |                |                 |                 |           |               |           |     |                 |               |          |       |     |